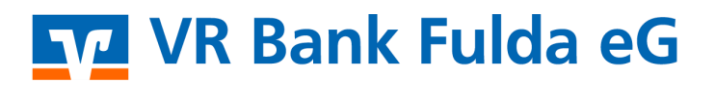

-Partuer der Region

## **OnlineBanking Privat-Firmenkunden**

Einlesen und Verbuchen einer XML-Datei

1. Melden Sie sich zuerst unter "**OnlineBanking Privat- und Firmenkunden**" mit Ihrem **VR-NetKey** und Ihrer **PIN** an.

| Login                                                                                                    | Anmelden                                                                                                |                                                             |
|----------------------------------------------------------------------------------------------------|----------------------------------------------------------------------------------------------------|-------------------------------------------------------------|
|                                                                                                    | OnlineBanking unverbing                                                                                 | llich testen                                                |
| OnlineBanking Privat- und<br>Firmenkunden                                                                                            | VR-NetKey oder Alias                                                                                    |                                                             |
| <ul> <li>Beantragung Online-Banking<br/>Zugang</li> <li>Bestellung Sm@rt-TAN photo<br/>Leser</li> </ul>                              | PIN Abbrechen                                                                                           | ⊙<br>Anmelden                                               |
| 2. Wählen Sie die folgenden Men                                                                                                    | üpunkte:                                                                                                |                                                             |
| Privatkunden Firmenkunden Banking & Verträge Service & M VR Bank Fulda eG Start Überweisung Lastschrift Aufträge Vorlagen Darlehen F | shrwerte<br>Iandel & Depot UnionDepot Börse & Märkte                                                    |                                                             |
| 기 Daueraufträge                                                                                                    | Dateien                                                                                                 | Aktualisieren                                               |
| Terminierte Lastschriften                                                                                                    | Bitte ziehen Sie eine SEPA-Datei in das Feld oder klicken Sie auf<br>den Button "SEPA-Datei hochladen". | + SEPA-Datei hochtaden                                      |
| Sammellastschriften                                                                                                    | Suche nach Bezeichnung, IBAN, Betrag, Q                                                                 |                                                             |
| Dateiverarbeitung     Auftragsfreigabe                                                                                               | Alle (0) Überweisungen (0) Lastschriften (0)                                                            | Status: Alle †↓↓ Sortiert nach: Fälligkeit/Ausführung ↓↑ 〒↓ |
|                                                                                                    |                                                                                                    |                                                             |

3. Klicken Sie nun auf "SEPA-Datei hochladen"

| Dateien                                                                                                 | Aktualisieren            |
|----------------------------------------------------------------------------------------------------|--------------------------|
| Bitte ziehen Sie eine SEPA-Datei in das Feld oder klicken Sie auf<br>den Button "SEPA-Datei hochladen". | + /SEPA-Datei hochtaden/ |
|                                                                                                    |                          |

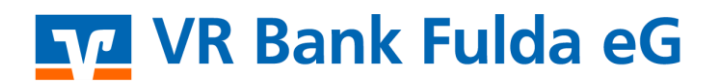

-Partuer der Regiou

4. Über die 3 rechten Punkte klicken Sie auf "Beauftragen".

| SEPA-Datei hochladen            | Fallig am 07.0<br>DE76 5306 0180                        |             |
|---------------------------------|---------------------------------------------------------|-------------|
| Datei wird hochgeladen          |                                                         | Anzeigen    |
| 12_2020-08-24_123620_1_RCUR.xml | SEPA-Datei (Lastschrift)<br><b>f68</b><br>663<br>Fallie | Beauftragen |
|                                 | DE7                                                     | 0           |

5. Wählen Sie ggf. das TAN-Verfahren unter "Sicherheitsverfahren".

| Eingaben prüfen 🔗 Ändern |                                                                                                    |  |
|--------------------------|----------------------------------------------------------------------------------------------------|--|
| Auftraggeber             | Sicherheitsabfrage <ul> <li>Bitte unbedingt Auftragsdaten abgleichen</li> </ul>                                                                                                    |  |
|                          | <ul> <li>SecureGo plus</li> <li>Bestätigen mit SecureGo plus auf ihrem Mobile Device.</li> <li>Prüfen Sie die Auftragsdaten.</li> <li>Bestätigen Sie den Auftrag, wenn die Auftragsdaten korrekt sind. Andernfalls lehnen Sie den Auftrag ab.</li> </ul> |  |

6. Ihre XML-Datei wurde damit erfolgreich verbucht.